# Ρύθμιση του Επαληθευτή Google

## Επαλήθευση ταυτότητας πολλαπλών παραγόντων

#### Γρήγορος οδηγός αναφοράς

#### Επισκόπηση

Η διαδικασία σύνδεσης σε ορισμένες εφαρμογές AIG θα απαιτεί τώρα επαλήθευση ταυτότητας πολλαπλών παραγόντων (MFA). Αυτό σημαίνει ότι κάθε φορά που συνδέεται ένας χρήστης, η σύνδεση θα πρέπει να επαληθευτεί μέσω ενός δευτερεύοντος τρόπου επαλήθευσης ταυτότητας (εφαρμογή κινητού τηλεφώνου, SMS ή τηλεφωνική κλήση).

- ΣΗΜΕΙΩΣΗ: Για ερωτήσεις σχετικά με την εφαρμογή της επαλήθευσης ταυτότητας πολλαπλών παραγόντων, συμπεριλαμβανομένων ερωτήσεων που αφορούν το ιδιωτικό απόρρητο, ανατρέξτε στην ενότητα Συνήθεις Ερωτήσεις.
- ΣΗΜΕΙΩΣΗ: Κάντε κλικ εδώ για πρόσθετες πληροφορίες σχετικά με την εφαρμογή του Επαληθευτή Google, καθώς και σχετικά με τις προσωπικές πληροφορίες που συλλέγονται από τον Επαληθευτή Google. Ο Επαληθευτής Google είναι μια εφαρμογή τρίτου μέρους και η AIG δεν διαχειρίζεται ούτε έχει πρόσβαση σε οποιεσδήποτε προσωπικές πληροφορίες μπορεί να συλλέγονται από την εφαρμογή του Επαληθευτή Google.

### Ρύθμιση του Επαληθευτή Google

Ο Επαληθευτής Google παρέχει έναν κωδικό στην κινητή συσκευή του χρήστη (εταιρική ή προσωπική) ο οποίος, στη συνέχεια, καταχωρείται στον επαληθευτή σύνδεσης στον υπολογιστή για επαλήθευση της σύνδεσης.

Για να ρυθμίσετε τον Επαληθευτή Google:

- Κάντε κλικ στο κουμπί Setup (Ρύθμιση) στην επιλογή Google Authenticator (Επαληθευτής Google).
- Κάντε κλικ στο στρογγυλό κουμπί iPhone ή Android για να ρυθμίσετε τον κατάλληλο τύπο συσκευής.
- 3. Κάντε κλικ στο κουμπί **Next** (Επόμενο).

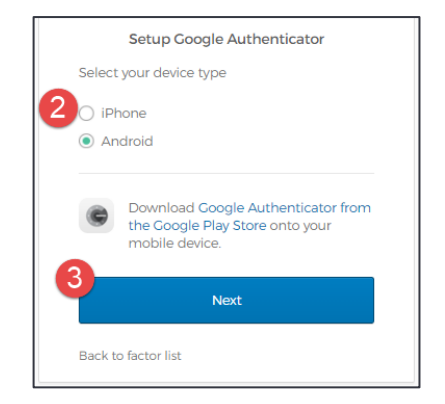

- Για να ρυθμίσετε τον Επαληθευτή Google στην κινητή συσκευή:
- Εγκαταστήστε το Επαληθευτή Google κάνοντας κλικ στους παρακάτω συνδέσμους.
  - <u>iOS</u>
  - <u>Android</u>
- Εκκινήστε τον Επαληθευτή Google στην κινητή συσκευή.
- Επιλέξτε Scan a QR code (Σάρωση κώδικα QR). Ανοίγει ο σαρωτής κώδικα QR.

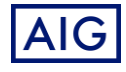

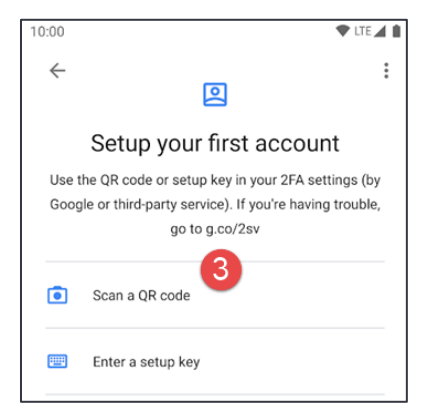

- Χρησιμοποιήστε την κινητή συσκευή για να σαρώσετε τον κώδικα QR στην οθόνη του υπολογιστή. Ο λογαριασμός θα προστεθεί στον Επαληθευτή Google.
- 5. Κάντε κλικ στο κουμπί Next (Επόμενο) στην επιλογή Setup Google Authenticator (Ρύθμιση Επαληθευτή Google).

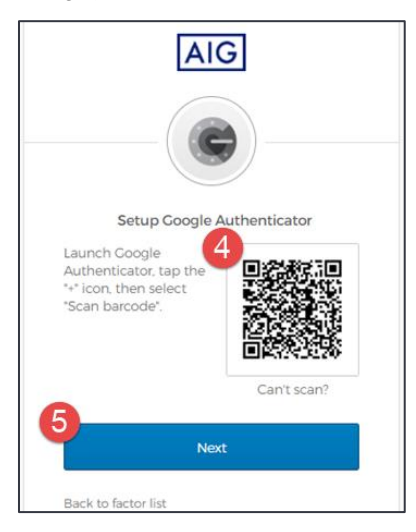

- Εισαγάγετε τον εξαψήφιο κωδικό που παρέχεται στον Επαληθευτή Google στο πεδίο Enter Code (Καταχώριση κωδικού) στην οθόνη Setup Google Authenticator (Ρύθμιση Επαληθευτή Google).
- Κάντε κλικ στο κουμπί Verify (Επαλήθευση). Ο Επαληθευτής Google θα εμφανιστεί στη λίστα Enrolled factors (Εγγεγραμμένοι παράγοντες).

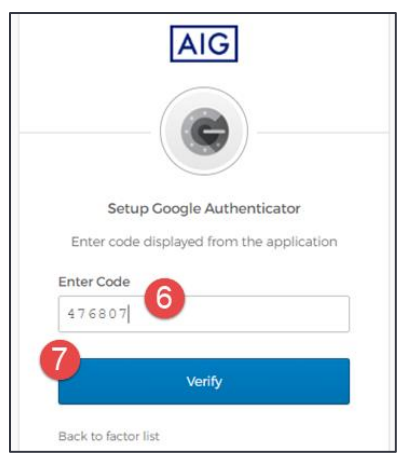